# **Read & Publish**

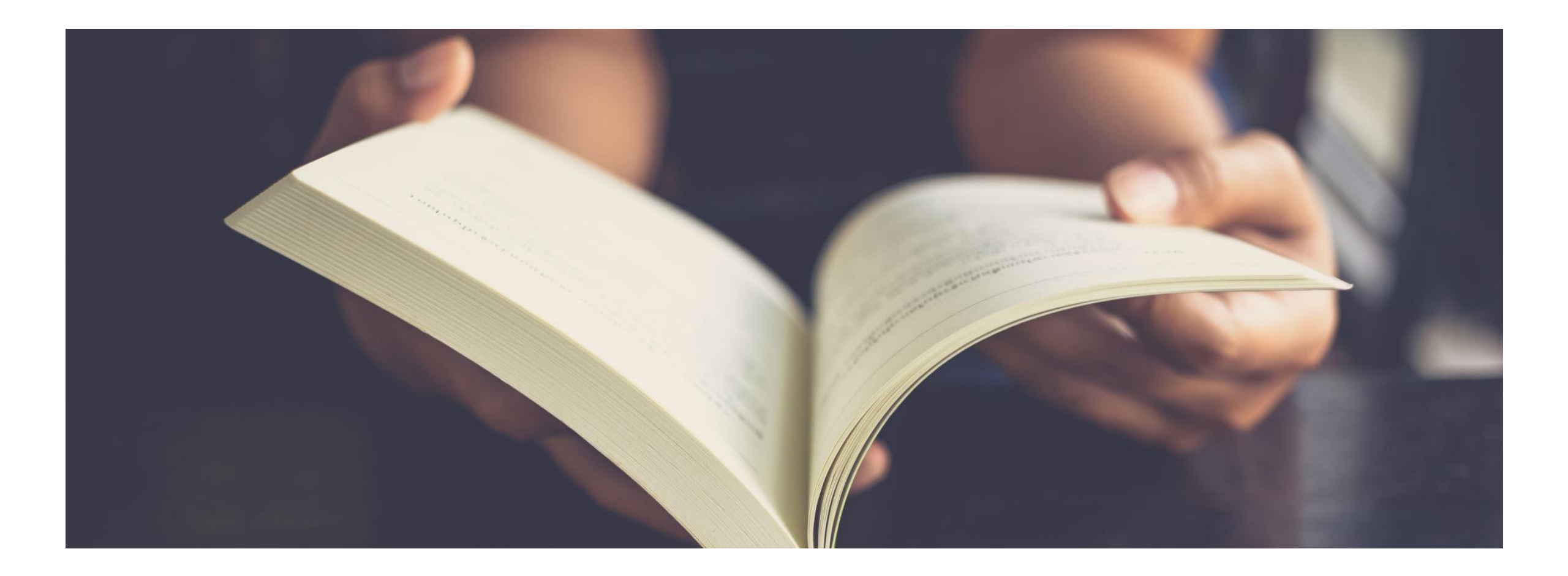

## What is Read and Publish?

A new model which *enables the transition* to a world of Open Research. Read and Publish deals provide an opportunity for institutions to transform their publishing output to Open Access in a *sustainable manner*. Read & Publish deals consider the 'read' (subscription) and 'publish' (Gold OA) as elements and includes Gold & Hybrid OA journals

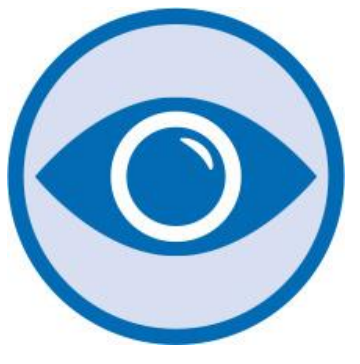

**Read:** Participating institutions are granted subscription access to journals included in their collection.

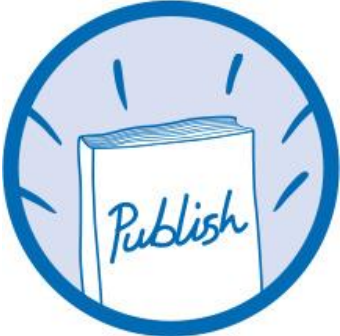

**Publish:** Corresponding authors at participating institutions are eligible for an APC discount or waiver when publishing in hybrid and/or Gold OA journals.

# Read and Publish with Cambridge

63

[...]

We work closely with you to dev

### Benefits for libraries

- Sustainably converts institutional publishing to Gold OA
- Gold OA titles included to maximise author choice
  - Commitment to close collaboration with our customers to enhance workflows and processes

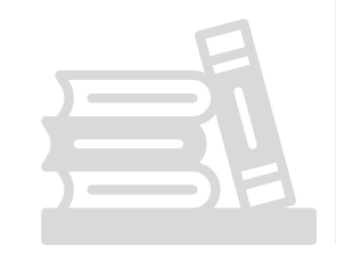

### **Benefits for authors**

- Multiple options for publishing Open Access in high quality, peer-reviewed journals
- Meet funding requirements and receive article processing fee support
  - Broaden visibility and further dissemination of research

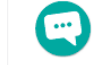

)U

Increase citations and usage

# **Open Access Publishing Workflow**

- All articles submitted to Cambridge University Press undergo the same rigorous peerreview to sustain the high quality of our journals.
- The decision to publish an article is not affected by whether it will be published Open or behind a paywall.

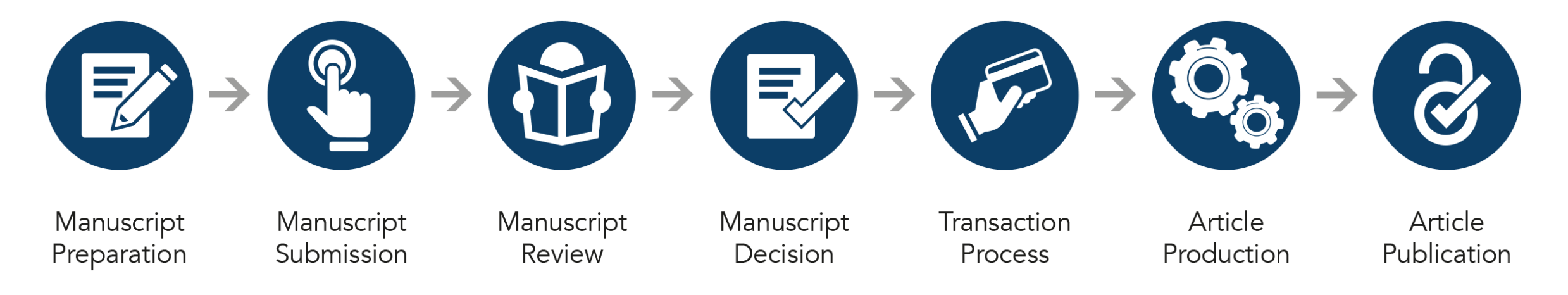

# **Third Party Transaction Process**

- We work with *Rightslink*<sup>®</sup>-CCC to process article processing charges (APCs).
- Institutions and authors participating in Read and Publish deals benefit from *Rightslink's* tool, **OA Agreement Manager**, which has been purpose-built to facilitate smoother financial transactions for authors and administrators.
- This allows us to identify authors who are eligible for an APC discount/waiver and automatically apply a discount, meaning a **'touch free' journey for the author**.
- Institutions may also review and authorise APC funding requests.

# Rightslink<sup>®</sup>-CCC

| CCC                                                                                                    | CC Institutional Portal                                                                                                    |                                                                   |                 |                                         |                          |                           |                      | ome, Dewend        | <b>Ira Kumar</b><br>Manage Ac | Singh<br>count ▼ | Useful            | <b>∂</b><br>Links ▼ | <b>?</b><br>Help▼ |
|----------------------------------------------------------------------------------------------------|----------------------------------------------------------------------------------------------------|-------------------------------------------------------------------|-----------------|-----------------------------------------|--------------------------|---------------------------|----------------------|--------------------|-------------------------------|------------------|-------------------|---------------------|-------------------|
| nstitution: B                                                                                                    | anaras Hindu Univ                                                                                                    | versity                                                           |                 | Account #: 7                            | 003334143                |                           |                      |                    |                               |                  |                   |                     |                   |
| /elcome to the RightsLink® Institutional Portal. Use the <b>Billing Profiles</b> tab to view the special billing profiles we have on file between your institution and ightsLink® client publishers. Use the <b>Funding Requests</b> tab to review and act on your queue of funding requests for researchers affiliated with your institution. se the <b>Reports</b> tab to search and download a report of the APC transactions associated with your account. In the future, there will be an <b>Invoices</b> tab for you to aview and pay your invoices online. |                                                                                                    |                                                                   |                 |                                         |                          |                           |                      |                    |                               |                  |                   |                     |                   |
| Billing P                                                                                                    | rofiles F                                                                                                    | unding Red                                                        | quests          | Reports                                 |                          |                           |                      |                    |                               |                  |                   |                     |                   |
| Below you<br>From this<br>• Selec<br>• Assig<br>• Doub<br>• Enrol<br>subm                                                                                                    | <ul> <li>Below you will find a list of special billing profiles that publishers have setup with your organization.</li> <li>From this page you can: <ul> <li>Select any Profile Name to view the details of that profile.</li> <li>Assign an internal nickname to each profile. This value will appear on your invoices to ease identification.</li> <li>Double-click on any existing nicknames to make changes.</li> <li>Enroll a profile in automatic approvals. Please note, checking the automatic approvals box will approve funding for any manuscript that is matched and submitted under that billing profile.</li> </ul> </li> <li>Results 1 - 1 of 1</li> </ul> |                                                                   |                 |                                         |                          |                           |                      |                    |                               |                  |                   |                     |                   |
|                                                                                                    | Profile<br>Nickname 🗘                                                                                                    | Profile<br>Name                                                   | Agreeme<br>Name | <sup>ent</sup> ‡ Publisher ‡            | Invoicing<br>Frequency 🕈 | Eligibility<br>Timeframe  | Eligibility<br>Start | Eligibility<br>End | Profile<br>Status             | Aut<br>App       | omatic<br>provals | Notificati          | ions              |
| >                                                                                                    | Click to a                                                                                                    | CUP Read<br>and Publish<br>Banaras<br>Hindu<br>University<br>2021 | eSS 2021        | Cambridge<br>I University<br>Press (UK) | Daily                    | Date Funding<br>Requested | 01-Jan-2021          | 31-Dec-2021        | Active                        |                  |                   | ¢                   |                   |

## **Cambridge OA Journals Workflow**

## **Manuscript Preparation**

- Author:
- Discovers journal
- Visits journal information page
- Reviews author instructions
- Formats manuscript

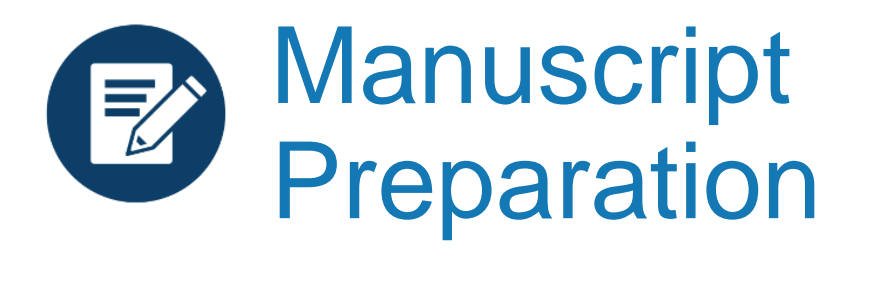

- Information on manuscript preparation is available on Cambridge Core, via the journal landing page.
- Wherever possible, we remind authors to check their eligibility for APC waivers and discounts.

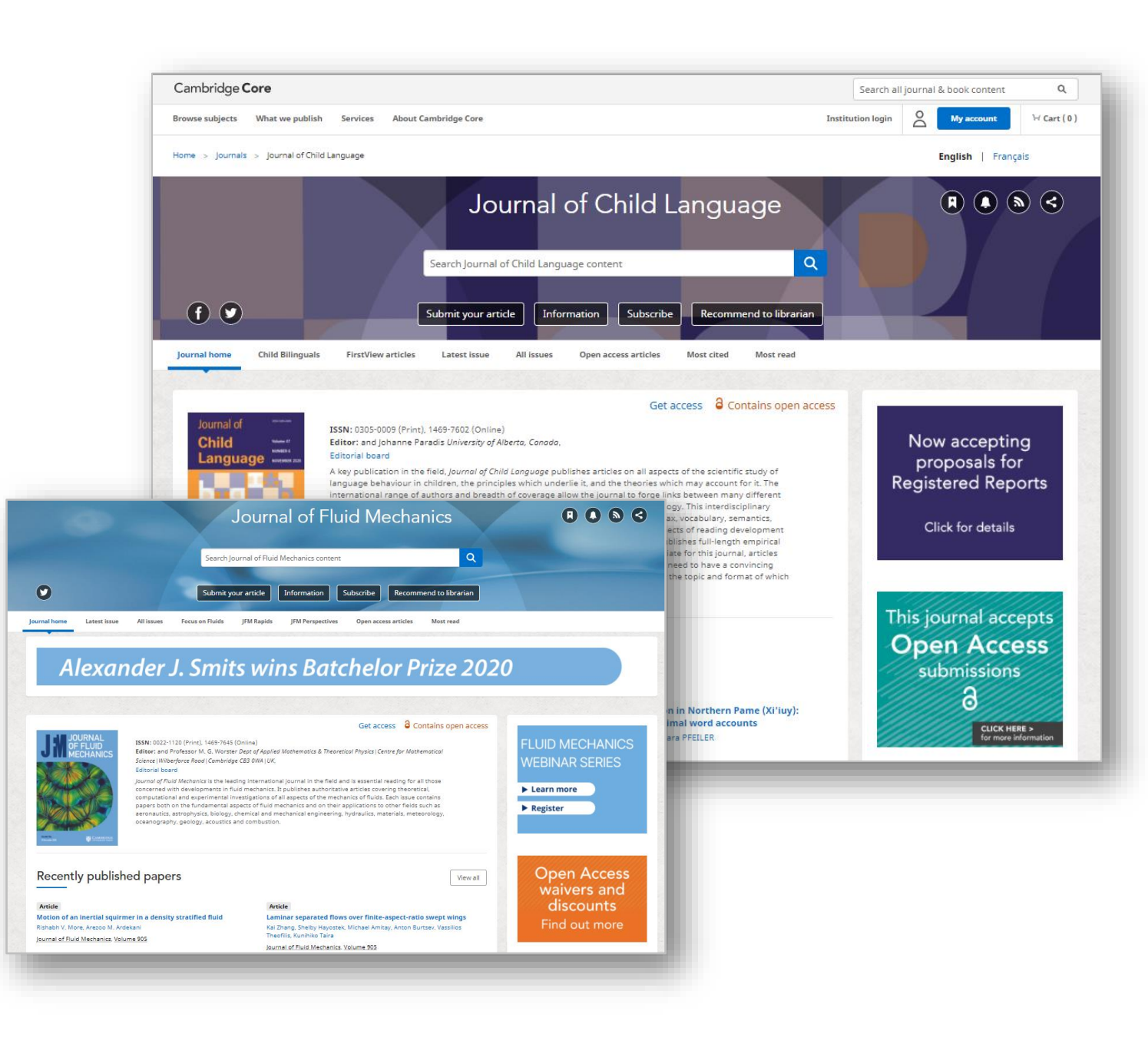

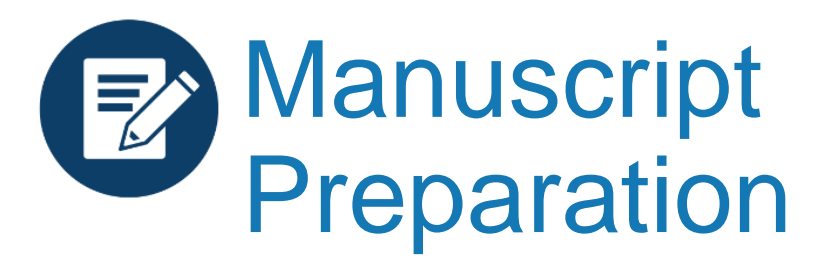

- Detailed information for contributors is available within the journal information pages, including Open Access publishing options available in that journal.
- Pop ups appear on relevant gold OA and hybrid journal information pages to invite authors to check their eligibility for an APC waiver / discount.

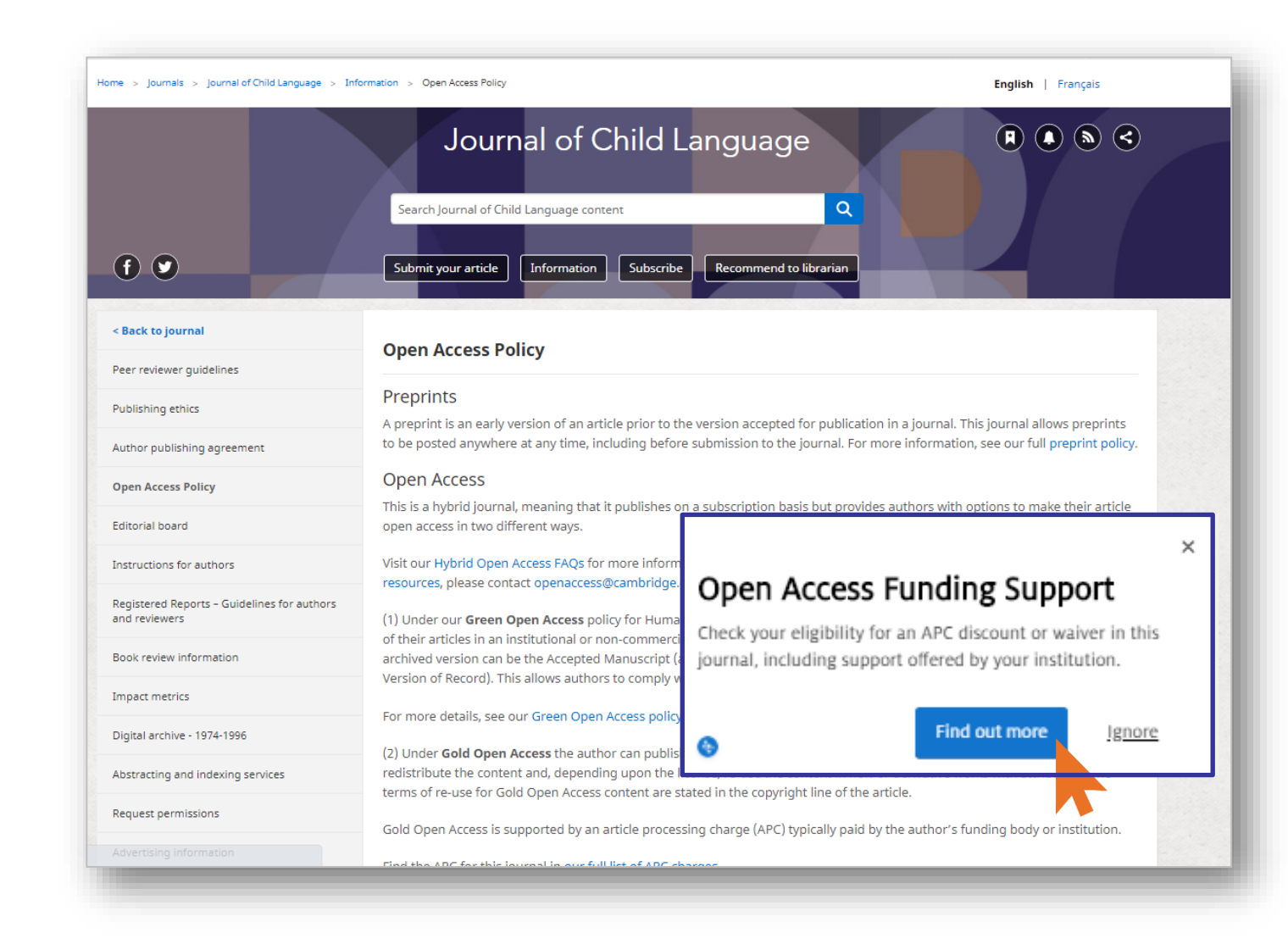

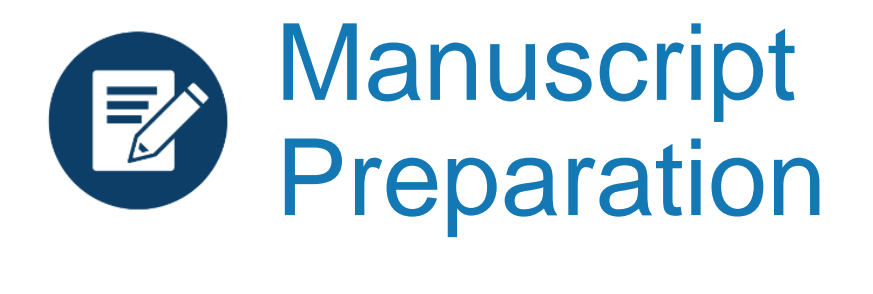

- Details of Read and Publish agreements are hosted on Cambridge Core.
- Authors may consult this page for more information on the specific terms agreed between Cambridge and their institution.

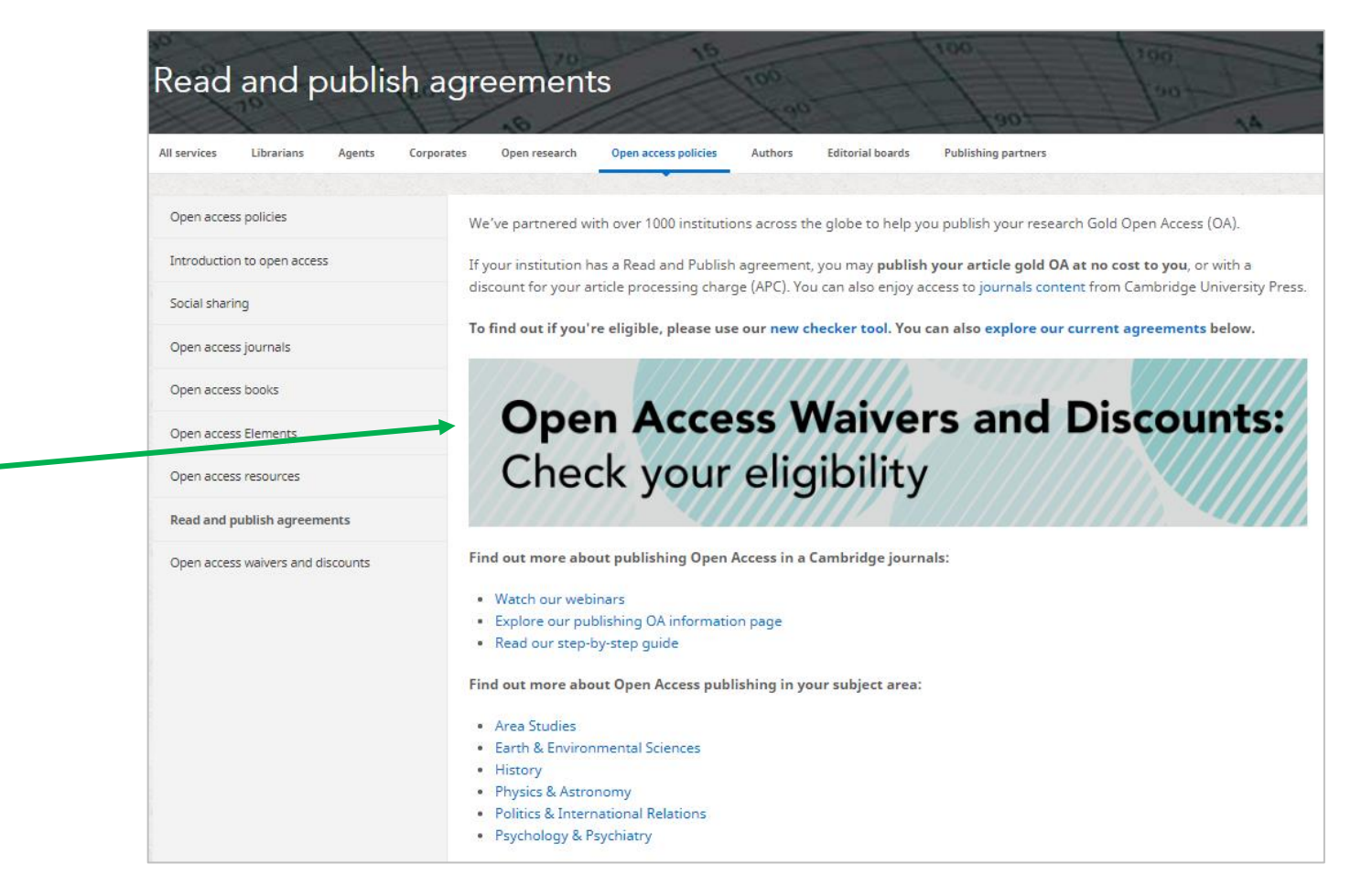

https://www.cambridge.org/core/services/open-access-policies/read-and-publish-agreements

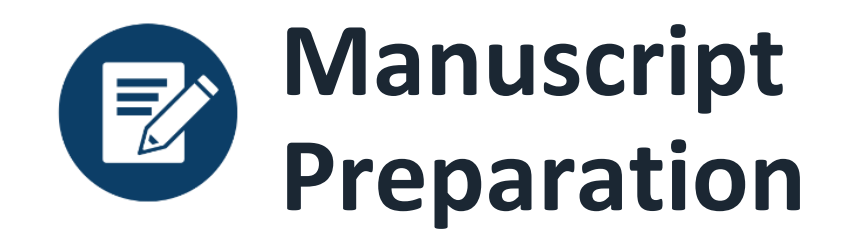

Link to participating institutions and eligible journals

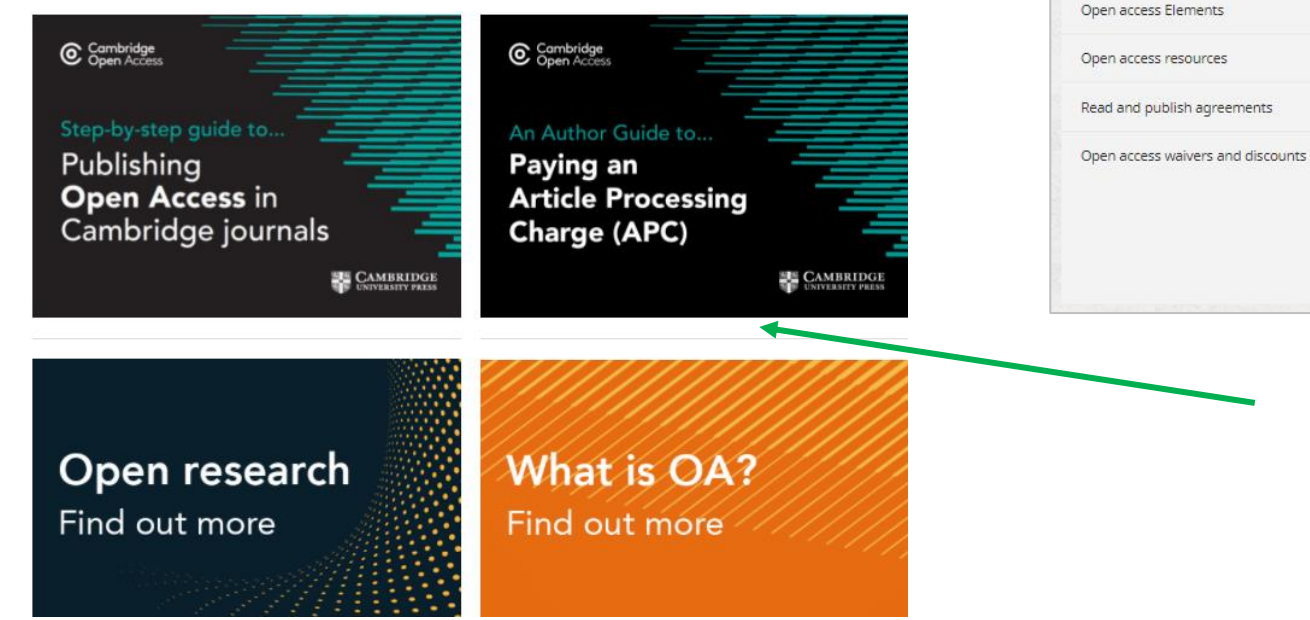

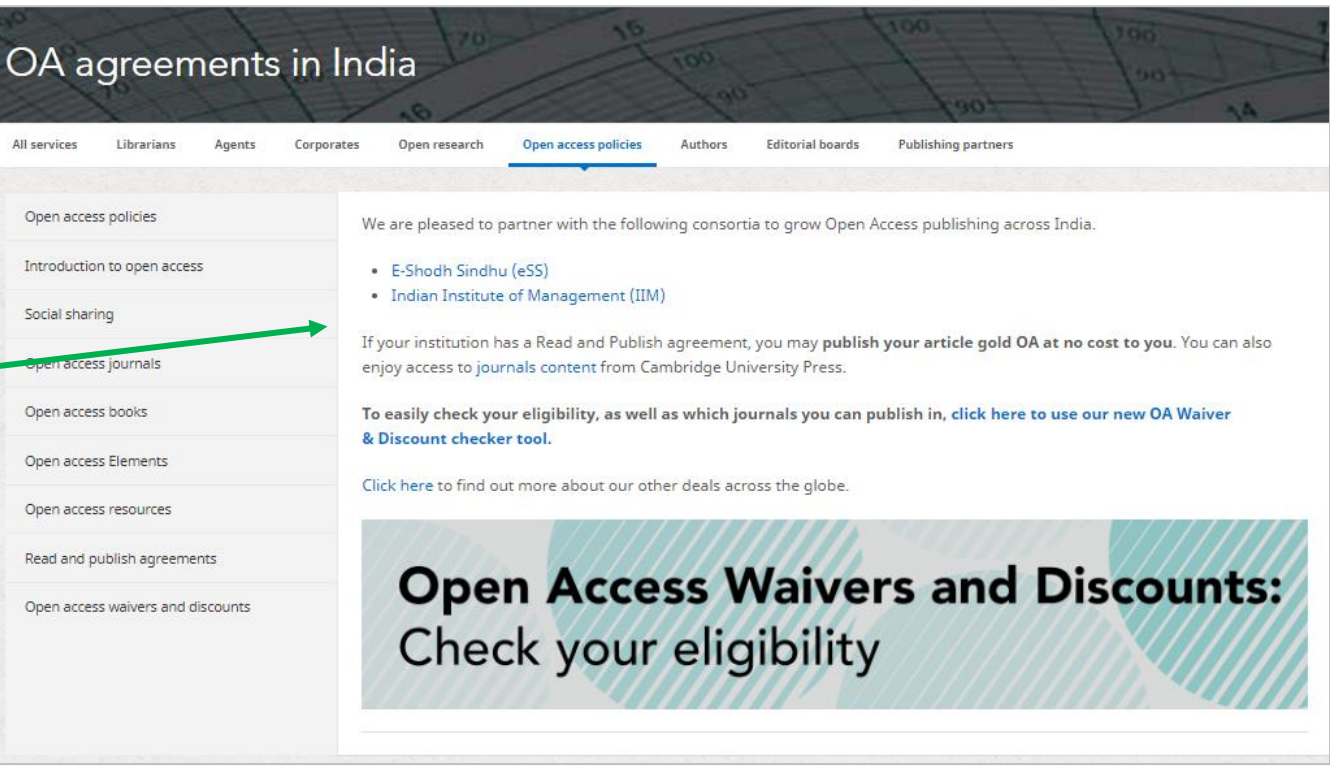

Link to further guidance and information about publishing Open Access

## Cambridge OA Journals Workflow

# Manuscript Submission and Review

Author:

- Navigates to submission system from journal homepage
- Logs into submission system
- Submits manuscript and supplementary materials
- Checks status in online submission system

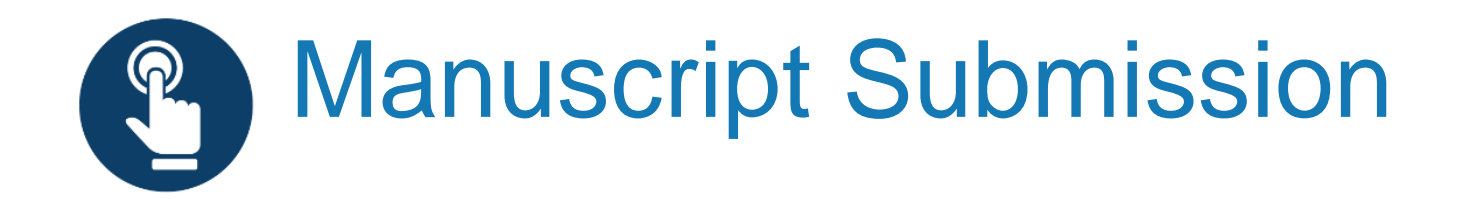

Authors navigates to the submission system from the journal's homepage on Cambridge Core

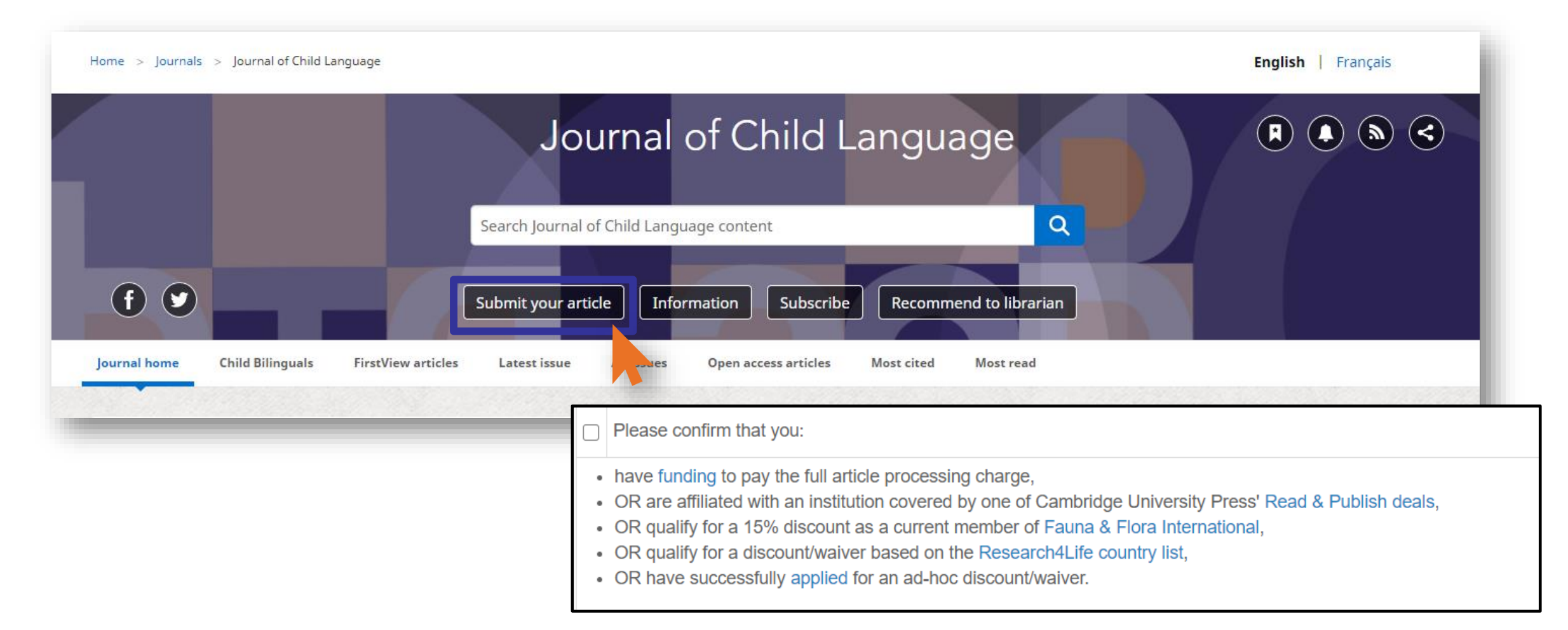

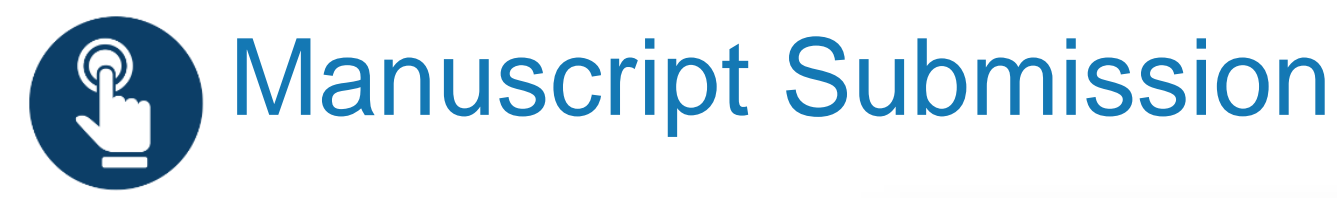

To submit their manuscript, authors must log in, using either a username and password or their ORCID iD

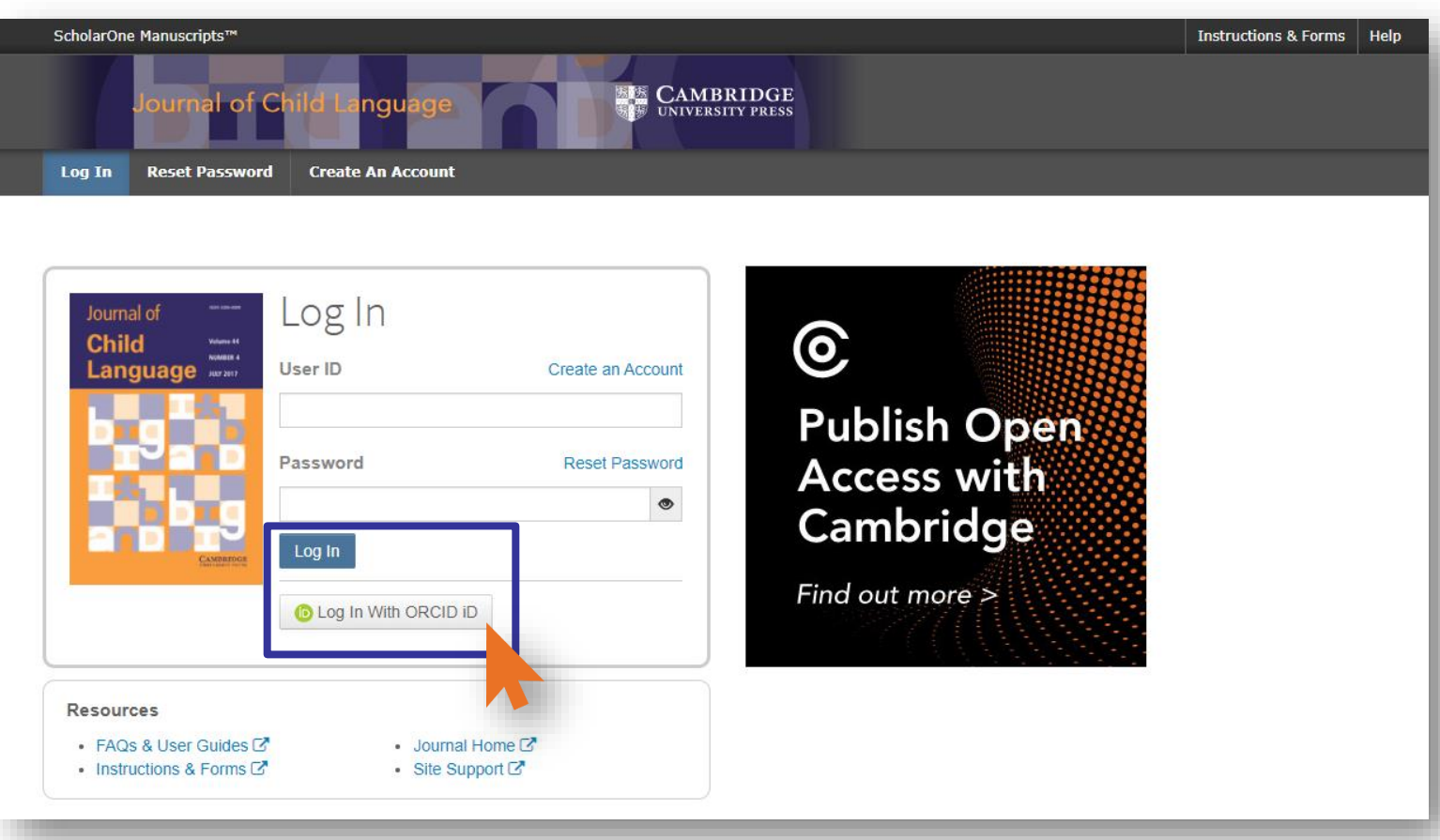

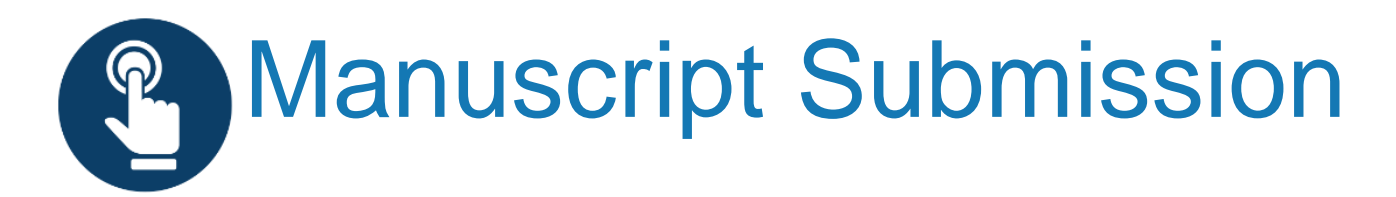

| ScholarOne Manuscripts™               |                                                                                                    | Instructions & Forms | Help | Log Out |
|---------------------------------------|----------------------------------------------------------------------------------------------------|----------------------|------|---------|
| Journal of Child La                   |                                                                                                    |                      |      |         |
| # Home / Author © Review              | 🗹 Admin Center                                                                                                    |                      |      |         |
| Author Dashboard                      |                                                                                                    |                      |      |         |
| Author Dashboard Start New Submission | Start New Submission                                                                                                    |                      |      |         |
| 5 Most Recent E-mails                 | Edit Please refer to the Instructions for Contributors before you start your submission. If you wish to publish Open Access, please find out more about our OA policies, and APC waivers and discounts. | Begin Submission     |      |         |

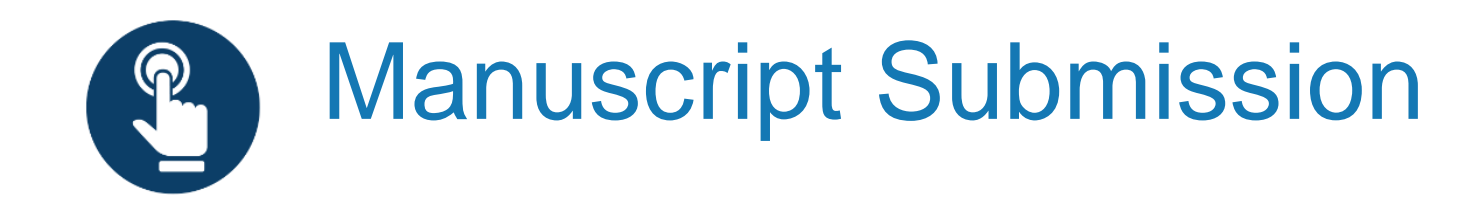

During submission, the definition and responsibilities of the corresponding author are clearly stated.

### **Corresponding Author**

Please read carefully. The Corresponding Author is defined as: the person who handles the manuscript and correspondence during the publication process. The Corresponding Author has the authority to act on behalf of all co-authors in all matters pertaining to publication of the manuscript including supplementary material. The Corresponding Author is responsible for obtaining such agreements and for informing the co-authors of the manuscript's status throughout the submission, review, and publication process. In addition, the Corresponding Author also acts as the point of contact for any enquiries after the paper is published.

The Corresponding Author's specific responsibilities include:

- Manuscript correction and proof reading. Handling the revisions and re-submission of revised manuscripts up to the acceptance of the manuscripts.
- Arranging for payment of an Article Processing Charge (APC) where one is required. The affiliation of the Corresponding Author is used to determine eligibility for discounted or waived APCs under Read and Publish agreements.
- Arranging for the signing of the Author Publishing Agreement by the copyright owner (this might be the Corresponding Author themselves).
- Act on behalf of all co-authors in responding to queries from all sources post-publication, including questions relating to publishing ethics, reuse of content, or the availability of data, materials, resources, etc.

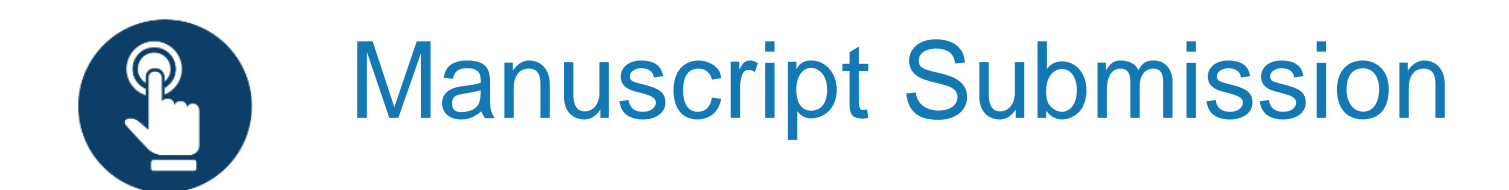

- Following submission, the author's manuscript enters the peer review process.
- For hybrid journals, authors are not able to select Gold OA at this stage.\*

| Cambridge Demo WF4                                                                                                    |
|----------------------------------------------------------------------------------------------------|
| Cambridge Demo                                                                                                    |
|                                                                                                    |
|                                                                                                    |
|                                                                                                    |
| Dear                                                                                                    |
| Your manuscript entitled " " has been successfully submitted online for consideration for publication in . Your manuscript ID is                                                  |
| Please mention the above manuscript ID in all future correspondence. If there are any changes in your contact details, please log in to ScholarOne Manuscripts and edit your use  |
| information as appropriate. You can view the status of your manuscript at any time by checking your Author Centre after logging in to                                             |
| https://mc.manuscriptcentral.com/cambridgedemo                                                                                                    |
| If your manuscript is accepted for publication, please note that Cambridge offer discounts and waivers for publishing Open Access, including those negotiated by your institution |
| part of a read and publish agreement. Check your eligibility here:                                                                                                    |
| https://www.cambridge.org/oa-waivers-and-discounts                                                                                                    |
|                                                                                                    |
| I nank you for submitting your manuscript to                                                                                                    |
| Best regards,                                                                                                    |
|                                                                                                    |
|                                                                                                    |
|                                                                                                    |

\*Authors are able to indicate that they wish to publish OA upon acceptance

Cambridge OA Journals Workflow

# **Manuscript Decision**

Author:

- Receives acceptance email
- Chooses creative commons licence

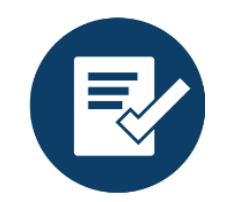

# **Manuscript Decision**

If an article is accepted, following the completion of any revisions required, authors will receive an acceptance email.

Authors must then complete an author publishing agreement.

### This is the key decision point for the author to make their article OA.

The acceptance email links to the journal information page, where authors can select the appropriate form.

#### <<JOURNAL NAME>> - Decision on <<MANUSCRIPT NAME>>

Dear <<AUTHOR NAME>>,

We're delighted to confirm that your manuscript entitled "ARTICLE NAME" has been accepted for publication in << JOURNAL NAME>> in its current form.

You will shortly hear from our digital licensing partner, Ironclad, in order to complete your licensing agreement for publishing this article. Please ensure you check all email folders, including your junk and spam folders, for this email.

As <<JOURNAL>> also offers Open Access (OA), you can now decide whether you would like to publish your article as OA. Publishing OA allows anyone, anywhere to find, read, and benefit from your research which will give you increased visibility, greater accessibility, and global impact. To help you decide, you can find out more about publishing OA on our information page. If you choose to publish OA, please ensure you select the appropriate form when completing the APA.

Publishing Open Access requires payment of an article processing charge (APC), collected by our partner, CCC-Rightslink. However, to support OA publishing, we also offer a variety of waivers and discounts which means you may not have to pay an APC. To check your eligibility, please visit our waivers and discounts information page.

To find out more information about what will happen next, things you need to know, and a variety of resources to help you during the process, please visit our publishing an accepted paper information page.

You'll now be assigned a dedicated Content Manager, who you will hear from shortly.

Congratulations and thank you once again for your contribution to << JOURNAL NAME>>.

Kind regards, Editorial office

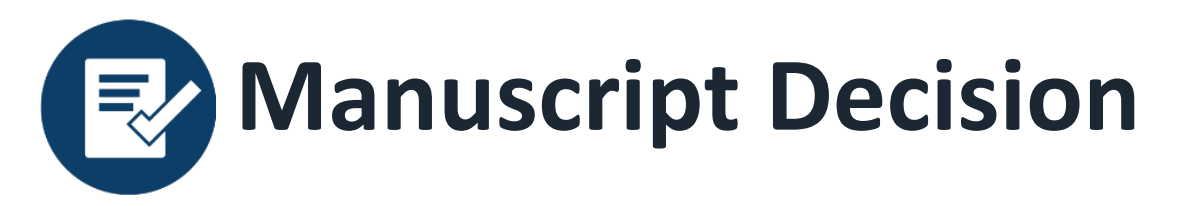

- The acceptance email links to the journal information page, where authors can select the appropriate form.
- This is the key decision point for the author to make their article OA.
- Authors must complete a Gold Open Access agreement and select a creative commons license.
- Information on creative commons licenses is available at: <a href="http://www.cambridge.org/creative-commons">www.cambridge.org/creative-commons</a>
- A record will then be created in Cambridge's production tracking system.

#### Author publishing agreement

Before Cambridge University Press can publish a journal article (or any other journal content type) we need a signed licence to publish. To find the right form, start by considering whether or not your article will be published as open access or non-open access and then select the most appropriate option.

#### Non-Open Access Articles

So that we have the necessary rights to publish your article, we ask you to grant an exclusive licence to publish. (We do not ask you to transfer your copyright to us.) An exclusive licence means that the rights needed to publish the article are granted to the journal owner on exclusive basis and the ownership of the copyright remains unchanged. Select the correct form from the choice of three:

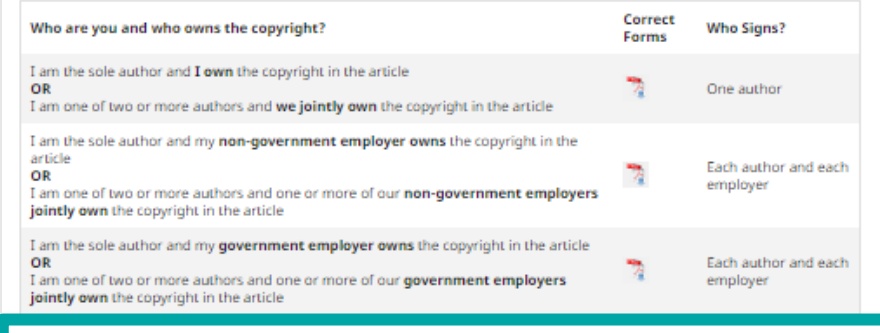

#### Open Access Articles

So that we have the necessary rights to publish your article, we ask you to grant a non-exclusive licence to publish. (We do not ask you to transfer your copyright to us.) A non-exclusive licence means that the rights needed to publish the paper are granted to the journal owner on a non-exclusive basis and the ownership of the copyright remains unchanged. Select the correct form from the choice of two in the table below.

In open access there is a fundamental principle that content should not only be accessible but also be freely reusable for the good of research and humanity. We comply with this principle by asking you to select, within your form, a Creative Commons licence. The CC licence you choose will determine how readers can use your article.

| I am the sole author and I own the copyright in the article       Image: Copyright in the article       Image: Copyrinde: Copyrinde: Copyright in the article | Who are you and who owns the copyright?                                                                                                    | Correct<br>Forms | Who Signs?                       |
|----------------------------------------------------------------------------------------------------|----------------------------------------------------------------------------------------------------|------------------|----------------------------------|
| I am the sole author and my employer (government or non-government) owns the copyright in the article OR I am one of two or more authors and one or more of our employers (government or non-government) jointly own the copyright in the article                                                                                                    | I am the sole author and <b>I own</b> the copyright in the article<br>OR<br>I am one of two or more authors and <b>we jointly own</b> the copyright in the article                                                                                                    | 7                | One author                       |
|                                                                                                    | I am the sole author and my <b>employer (government or non-government) owns</b> the copyright in the article <b>OR</b><br><b>OR</b> I am one of two or more authors and one or more of our <b>employers (government or non-government) jointly own</b> the copyright in the article | 73               | Each author and<br>each employer |

Cambridge OA Journals Workflow

## **Transaction Process**

- *Rightslink*<sup>®</sup> send an e-mail to the author
- Author completes waiver claim through *Rightslink*<sup>®</sup>

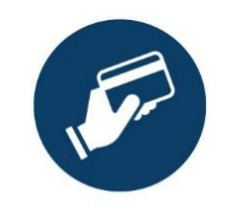

## **Transaction Process**

Once an author has completed their OA licensing agreement, the *Rightslink*<sup>®</sup> transaction process is triggered.

Authors affiliated to an institution with an R&P deal do not interact with the transaction process.

*Rightslink*<sup>®</sup> match the article with a publishing agreement and automatically discount the APC.

Articles can be automatically approved, or institutions can approve or deny funding. These approvals can be switched on or off at any time throughout the agreement.

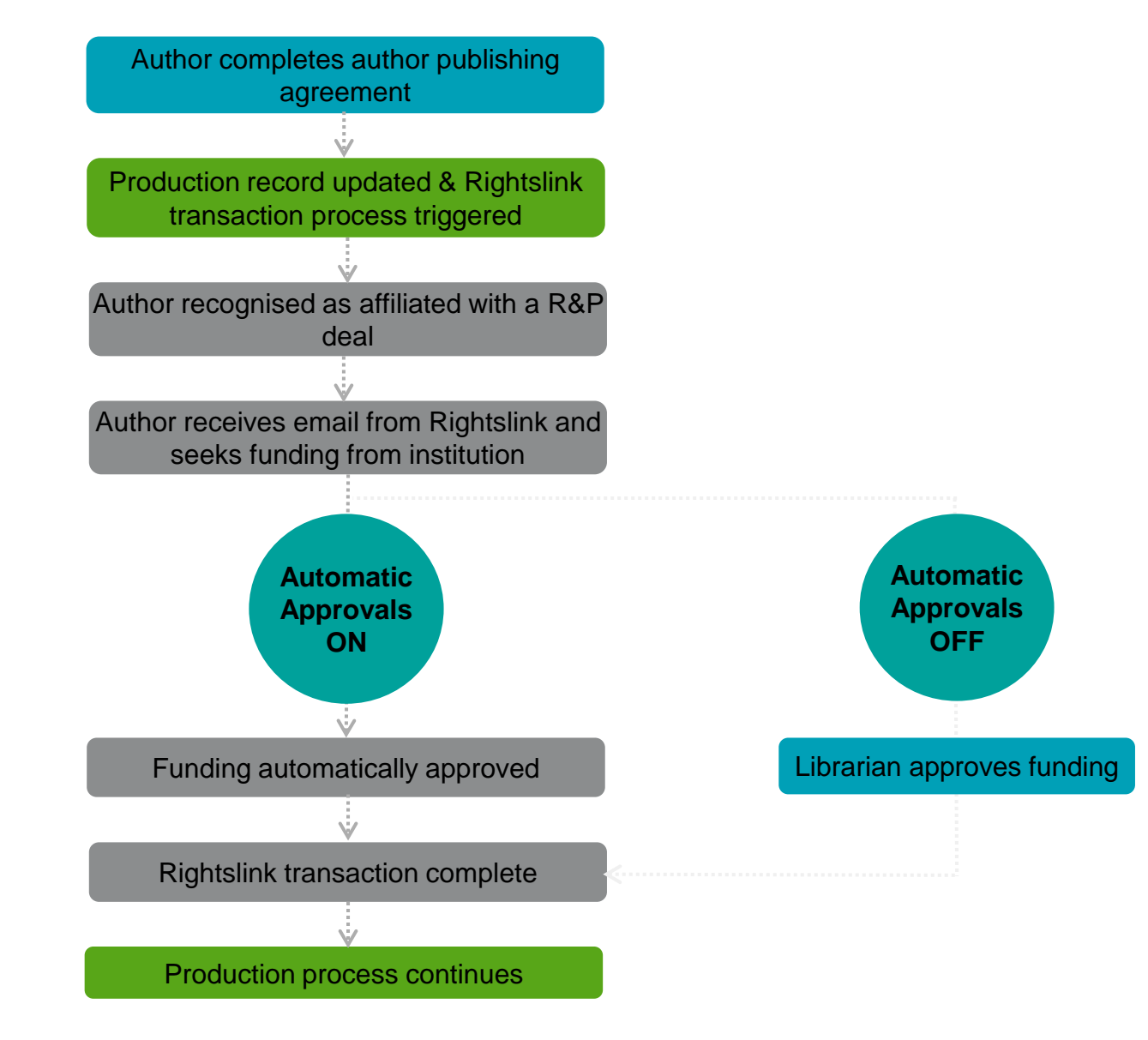

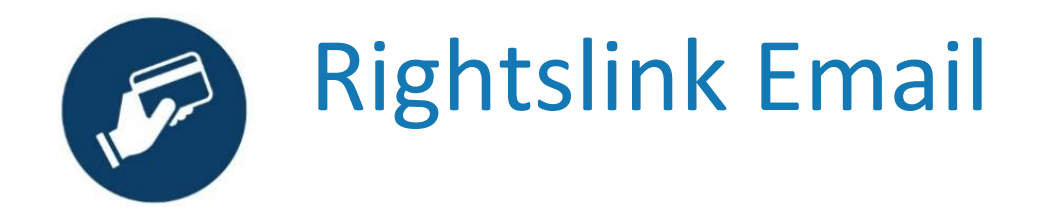

- *Rightslink*<sup>®</sup> will e-mail the author and request for them to pay their APC within 48 hours of production updating the article record with their author publishing agreement.
- If the author does not have an account with *Rightslink*<sup>®</sup>, they must register. This is a quick process.

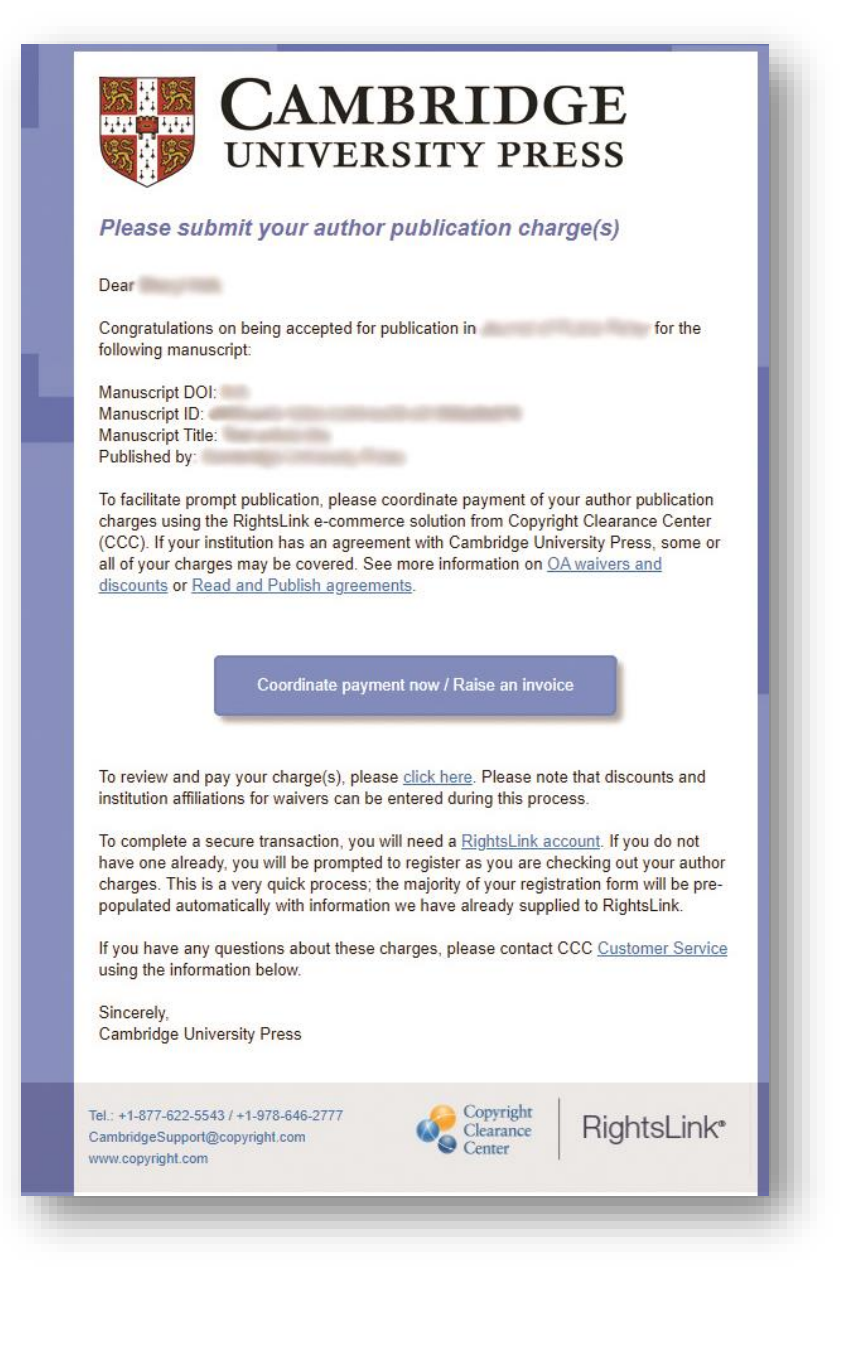

Once logged in, a notification will appear which allows authors to seek funding from their institution, or pay the APC.

| Copyright RightsLink <sup>®</sup>                                                                                                    |                                                                                                    |                                                                                                    |                                                   | ? Help                           | ୟ Live chat ନ                            |                                       |                  |
|----------------------------------------------------------------------------------------------------|----------------------------------------------------------------------------------------------------|----------------------------------------------------------------------------------------------------|---------------------------------------------------|----------------------------------|------------------------------------------|---------------------------------------|------------------|
| PAY AUTHOR CHARGES FOR<br>H<br>Author:<br>Manuscript ID:                                                                                                    |                                                                                                    |                                                                                                    |                                                   |                                  | ✓ Manuscript E                           | Details                               |                  |
| Funding Options You may be eligible for funding support If you would like to seek funding support from your institution o Please use the contact information provided if you have question                                                     | Charges Estimate<br>ort under one or more agreen<br>or funder, please make the appropriate selection be<br>ins about the funding or your eligibility. To view our o | Billing Details<br>nents.<br>ow. When funding is approved, your institution or fund<br>open access policies, click here. | Order Review                                      | email.                           | Confirmation                             | Information<br>OA pub<br>agreement    | about<br>lishing |
| If your institution requires you or your department to pay a portion<br>second transaction with a separate invoice.<br>Alternatively, if you don't wish to pay your open access charges to<br>Seek Funding From<br>Note from your Institution: | on of the open access charges or if you have option<br>using an existing agreement, please choose <b>Bill Me</b>                                                    | al page or color charges not covered under this agree                                                                    | ment, a Preview and Pay Additional Charges link v | vill appear on the Order Confirm | ation page. Click the link to complete a | Message<br>institution                | from             |
| You can seek funding directly from the<br>information provided. Your APC fees and other charges v<br>O I choose to decline funding from my institution, please bill me                                                                         | for article processing charges and other publishing will be calculated on the next page.                                                                            | fees. If you have questions about the funding require                                                                    | ments or your eligibility, use the contact        | Show address                     | » NE                                     | Contact<br>information<br>any queries | for              |
|                                                                                                    |                                                                                                    |                                                                                                    |                                                   |                                  |                                          |                                       |                  |

- The final screen will show a confirmation that *Rightslink* have requested funding approval from the institution.
- From here the institutional administrator will receive notification of the article.
- The administrator will need to go into Agreement Manager and approve or deny the funding.

| ORDER CONFIRM                                           | ATION                                                                                             |                                                                                                    |                                                                                                    |                           | Print Friendly Forma          |
|---------------------------------------------------------|---------------------------------------------------------------------------------------------------|----------------------------------------------------------------------------------------------------|----------------------------------------------------------------------------------------------------|---------------------------|-------------------------------|
| Order number:<br>Order reference number:<br>Order date: | Not available until funding is approved<br>CUP RAP 2019<br>06-Aug-2019                            |                                                                                                    |                                                                                                    | TOTAL                     | OUE: 0.00 GB                  |
|                                                         | Thank you for your order!<br>If approved, you<br>If not, we will notify you of the reason your in | We have requested fundir<br>vill receive a request confirmation er<br>stitution has not funded your request | ng approval from your instit<br>nail with your order number.<br>I and you will be invited to pay your ord | ution.<br>Ier on your own |                               |
| Charge                                                  |                                                                                                   | Original Fee                                                                                                | Discounts                                                                                                 | Tax/VAT *                 | Total Due                     |
| Open Access                                             |                                                                                                   | 1,925.00 GBP                                                                                                | (1,925.00 GBP)                                                                                            | 0.00 GBP                  | 0.00 GBP                      |
| TOTAL                                                   |                                                                                                   | 1,925.00 GBP                                                                                                | (1,925.00 GBP)                                                                                            | 0.00 GBP                  | 0.00 GBF                      |
| * Tax/VAT may be based<br>Billing address:              | on the customer location and is the custome<br>Name<br>Address                                    | r's responsibility                                                                                          | TOTAL DUE:<br>APC organizational<br>contact:                                                              |                           | 0.00 GB<br>Nar<br>Email addre |
| Customer location:                                      | Name                                                                                              |                                                                                                    |                                                                                                    | Terms                     | Phone numb                    |
| MAT ID.                                                 |                                                                                                   |                                                                                                    |                                                                                                    |                           |                               |
| VALUE:                                                  | VATID                                                                                             |                                                                                                    |                                                                                                    |                           |                               |

Read & Publish Overview

# **Institutional Interaction**

Institutional administrators Approve or Deny APC request

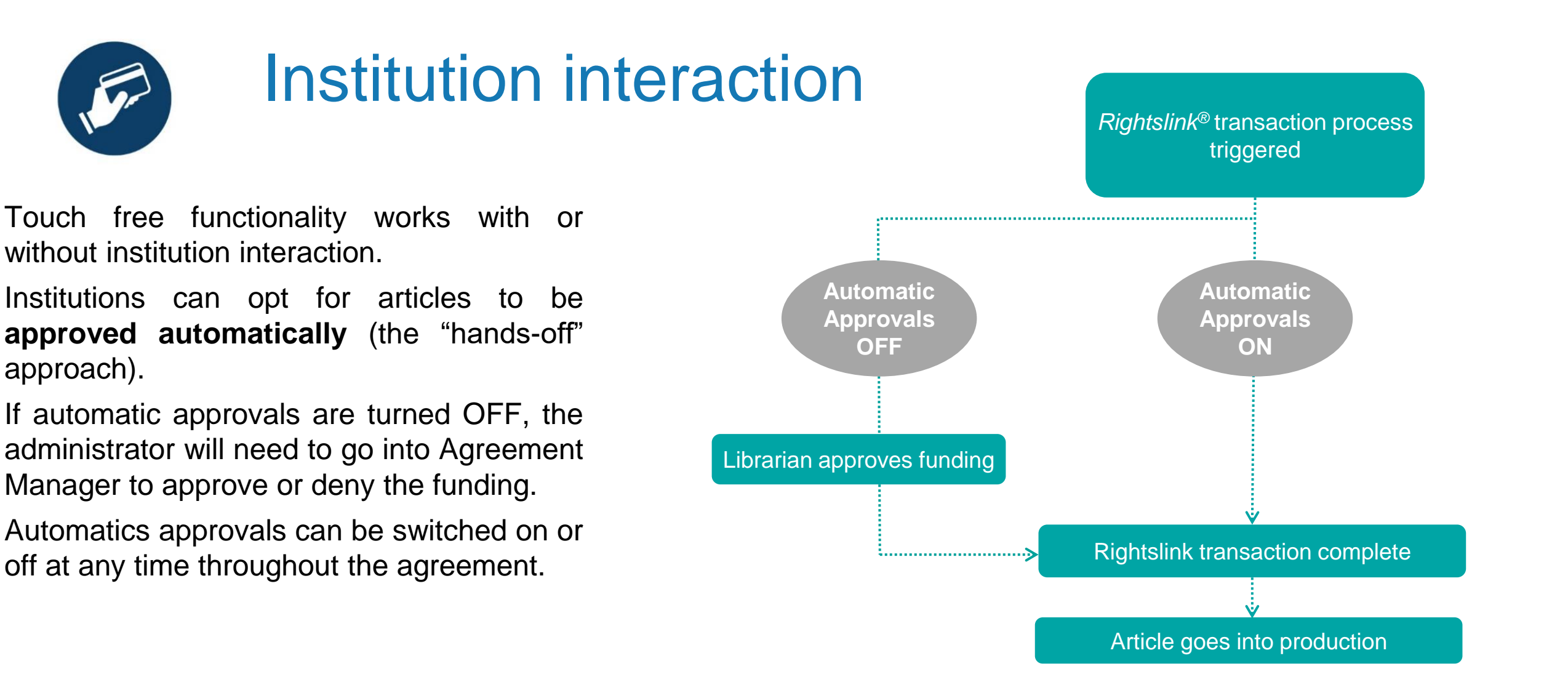

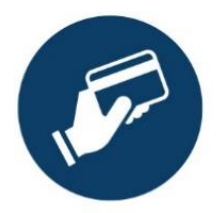

# Institution interaction

Regardless of the automatic approval status, administrators will still receive emails notifications (for funding requests).

These email notifications can be suppressed from within the institutional profile.

| KEY CONTACTS                                                           |                                                                  |                    |                                                                                                    |                                                         |  |  |  |
|------------------------------------------------------------------------|------------------------------------------------------------------|--------------------|----------------------------------------------------------------------------------------------------|---------------------------------------------------------|--|--|--|
| Specify the organizational contact<br>acceptance and of pending fundin | (s) who should receive notifications of manuscrip<br>g requests. | t                  | Please specify who this organization should contact if they have questions about the profile<br>or special billing arrangement.                                                                                  |                                                         |  |  |  |
| Organization Contact Name *                                            |                                                                  | $\ominus$ $\oplus$ | Publisher Contact Name *                                                                                                    |                                                         |  |  |  |
| Organization Contact Email *                                           |                                                                  |                    | Publisher Contact Email *                                                                                                    | OAqueries@cambridge.org                                 |  |  |  |
| Organization Contact Phone *                                           |                                                                  |                    | Publisher Contact Phone *                                                                                                    |                                                         |  |  |  |
| Primary Contact                                                        | Suppress Email Notifications                                     |                    | I consent to have my conta                                                                                                    | act information shared with my publisher and/or funding |  |  |  |
| Organization Contact Name *                                            |                                                                  | Θ                  | organization, as needed, to facilitate APC payment(s), reporting and customer<br>care. If I am entering contact information on behalf of another party, I have                                                   |                                                         |  |  |  |
| Organization Contact Email *                                           |                                                                  |                    | obtained any necessary consents from that party to provide you with such<br>information for the uses stated above.                                                                                               |                                                         |  |  |  |
| Organization Contact Phone *                                           |                                                                  |                    | ✓ I confirm my country's VAT                                                                                                    | rules allow aggregated invoicing. Invoices under this   |  |  |  |
| Primary Contact                                                        | Suppress Email Notifications                                     |                    | <ul> <li>Termining county's with these allow aggregated inforcing, inforces under in<br/>billing arrangement will be sent to the organization on record rather than the<br/>author of the manuscript.</li> </ul> |                                                         |  |  |  |

https://apcfunding.copyright.com/

author of the manuscript.

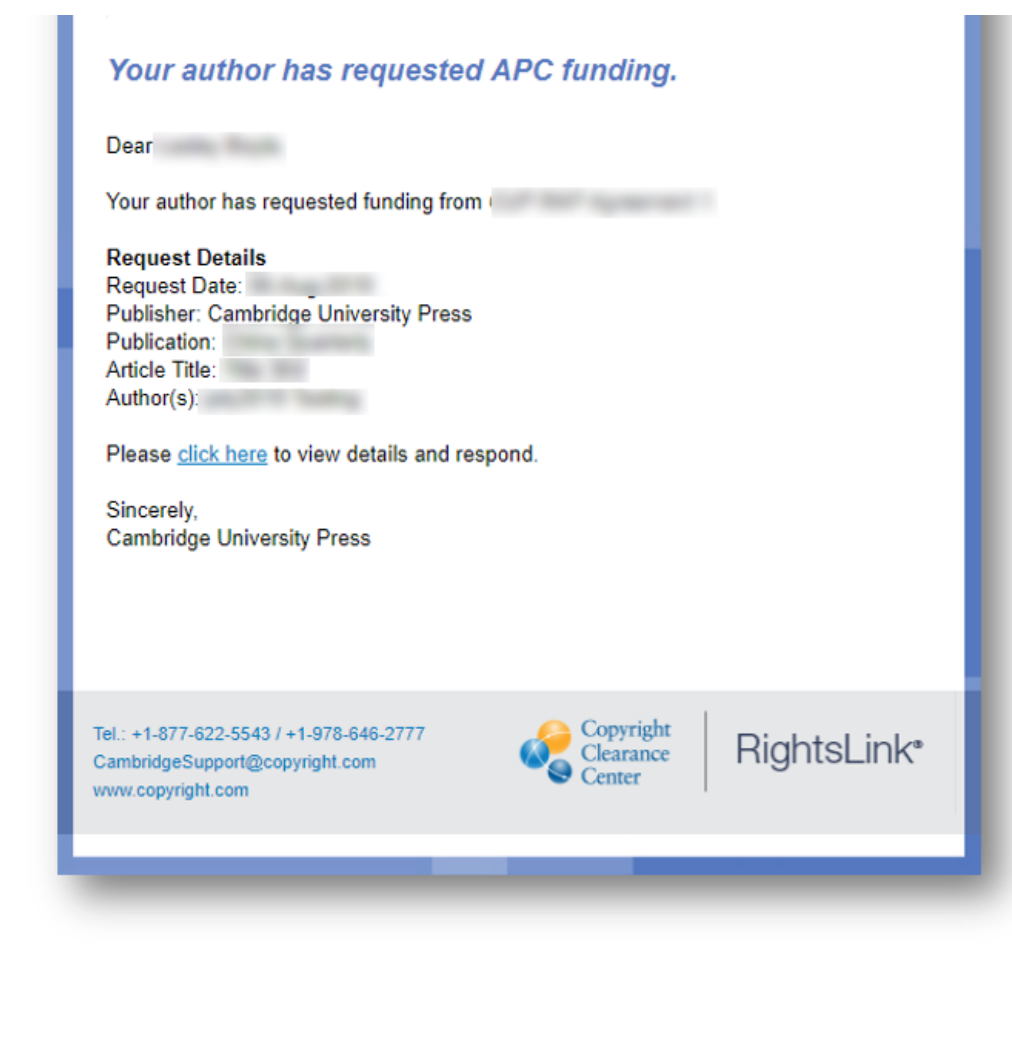

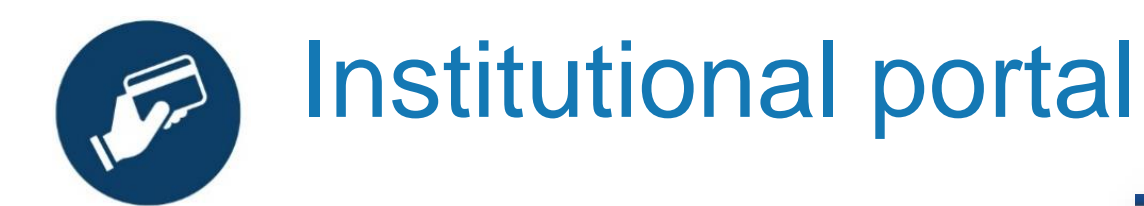

Administrators can view all articles requiring OA funding approval from within the institutional portal.

If automatic approvals are off, articles can be approved or denied funding from within this portal.

| come to the<br>iles we have<br><b>uests</b> tab to<br>tution. Use ti<br>r account. In          | RightsLink® Ins<br>on file betweer<br>review and act<br>ne <b>Reports</b> tab<br>the future, ther                            | stitutional Portal.<br>your institution<br>on your queue (<br>to search and d<br>e will be an <b>Invo</b>                              | Use the<br>and Righ<br>of funding<br>ownload<br>ices tab              | Billing Profiles tab t<br>htsLink® client publish<br>g requests for researc<br>a report of the APC to<br>for you to review and                                                                                       | o view the specia<br>ners. Use the <b>Fur</b><br>chers affiliated wit<br>ransactions asso<br>pay your invoice                                                                         | il billing<br><b>nding</b><br>th your<br>ciated with<br>s online.                                                                                                    | Account M                                                                             | Name: C<br>Acc                                                               | UP University Operatic<br>count #: 7001906224                                    |
|------------------------------------------------------------------------------------------------|----------------------------------------------------------------------------------------------------|----------------------------------------------------------------------------------------------------|-----------------------------------------------------------------------|----------------------------------------------------------------------------------------------------|----------------------------------------------------------------------------------------------------|----------------------------------------------------------------------------------------------------|---------------------------------------------------------------------------------------|------------------------------------------------------------------------------|----------------------------------------------------------------------------------|
| Billing Prof                                                                                   | iles Fund                                                                                                    | ling Requests                                                                                                    | Rep                                                                   | orts                                                                                                    |                                                                                                    |                                                                                                    |                                                                                       |                                                                              |                                                                                  |
| The table<br>APPROVE<br>DENY                                                                   | When you a<br>your next inv<br>If you deny f<br>self-fund the                                                                | s any funding m<br>pprove funding fo<br>voice based on th<br>unding you will be<br>transaction, resu                                   | equests<br>r a manus<br>e schedul<br>e prompte<br>bmit for fu         | that have been mate<br>script, the transaction v<br>le defined in that agree<br>d to provide a deny rea<br>unding based on your o                                                                                    | will be completed,<br>ement's profile.<br>ason to inform the<br>deny reason, or ele                                                                                                   | our special billing pr<br>assigned an Order ID, a<br>author of your decision<br>act to publish under a si                                                                 | rofiles.<br>and when a b<br>. The author w<br>ubscription m                           | alance is c<br>will have th<br>odel, as av                                   | due, included in<br>ne opportunity to<br>vailable.                               |
| The table<br>APPROVE<br>DENY<br>desults 1 - 2 of<br>Order Date \$                              | below include:<br>When you a<br>your next in<br>If you deny f<br>self-fund the<br>Article Title \$                           | s any funding m<br>pprove funding fo<br>voice based on th<br>unding you will be<br>transaction, resu<br>Author(s)                      | equests<br>or a manus<br>e schedul<br>e prompte<br>bmit for fu        | that have been mate<br>script, the transaction w<br>le defined in that agree<br>d to provide a deny rea<br>unding based on your of<br>Publisher \$                                                                   | will be completed,<br>ement's profile.<br>ason to inform the<br>deny reason, or electronic deny<br>Accept Date \$                                                                     | our special billing pr<br>assigned an Order ID, a<br>author of your decision<br>ect to publish under a si<br>Profile Name \$                                              | rofiles.<br>and when a b<br>. The author v<br>ubscription m<br>Total Fees             | alance is o<br>will have th<br>odel, as av<br>Status *                       | due, included in<br>ne opportunity to<br>vailable.<br>Actions                    |
| The table<br>APPROVE<br>DENY<br>essuits 1 - 2 of<br>Order Date \$<br>06-Aug-2019               | below include:<br>When you a<br>your next im<br>If you deny f<br>self-fund the<br>Article Title \$<br>Title 364              | s any funding m<br>pprove funding fo<br>voice based on th<br>unding you will be<br>transaction, resu<br>Author(s)<br>Testing, july2019 | equests<br>r a manus<br>e schedul<br>prompte<br>bmit for fu<br>Funder | that have been mate<br>script, the transaction v<br>le defined in that agree<br>d to provide a deny rea<br>unding based on your of<br>Publisher \$<br>Cambridge University<br>Press                                  | ched to one of y       will be completed,       ement's profile.       ason to inform the       deny reason, or ele       Accept Date \$       02-Aug-2019                            | our special billing pr<br>assigned an Order ID, a<br>author of your decision<br>ect to publish under a si<br>Profile Name \$<br>CUP RAP Agreement 1                       | rofiles.<br>and when a b<br>. The author v<br>ubscription m<br>Total Fees<br>0.00 GBP | alance is o<br>will have th<br>odel, as av<br>Status A<br>Pending            | due, included in<br>ne opportunity to<br>vailable.<br>Actions<br>APPROVE<br>DENY |
| The table<br>APPROVE<br>DENY<br>esuits 1 - 2 of<br>Order Date \$<br>06-Aug-2019<br>02-Aug-2019 | below include:<br>When you a<br>your next im<br>If you deny f<br>self-fund the<br>Article Title \$<br>Title 364<br>Title 577 | Author(s) Testing, july2019                                                                                                    | equests<br>r a manus<br>e schedul<br>prompte<br>bmit for fu<br>Funder | that have been mate<br>script, the transaction v<br>le defined in that agree<br>d to provide a deny rea<br>unding based on your of<br>Publisher \$<br>Cambridge University<br>Press<br>Cambridge University<br>Press | ched to one of y       will be completed,<br>ement's profile.       ason to inform the<br>deny reason, or electronic density       Accept Date \$       02-Aug-2019       01-Aug-2019 | our special billing pr<br>assigned an Order ID, a<br>author of your decision<br>act to publish under a si<br>Profile Name ¢<br>CUP RAP Agreement 1<br>CUP RAP Agreement 1 | Total Fees 0.00 GBP 0.00 GBP                                                          | alance is o<br>will have th<br>odel, as an<br>Status ^<br>Pending<br>Pending | Actions Actions Approve Deny                                                     |

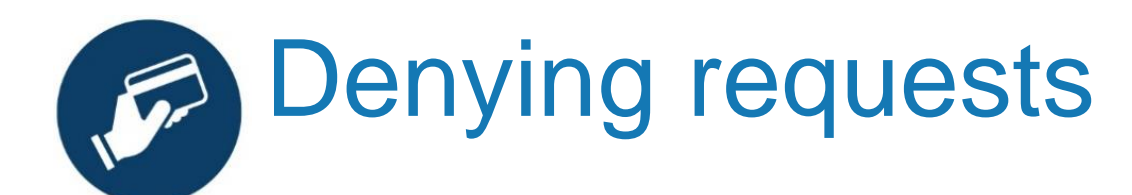

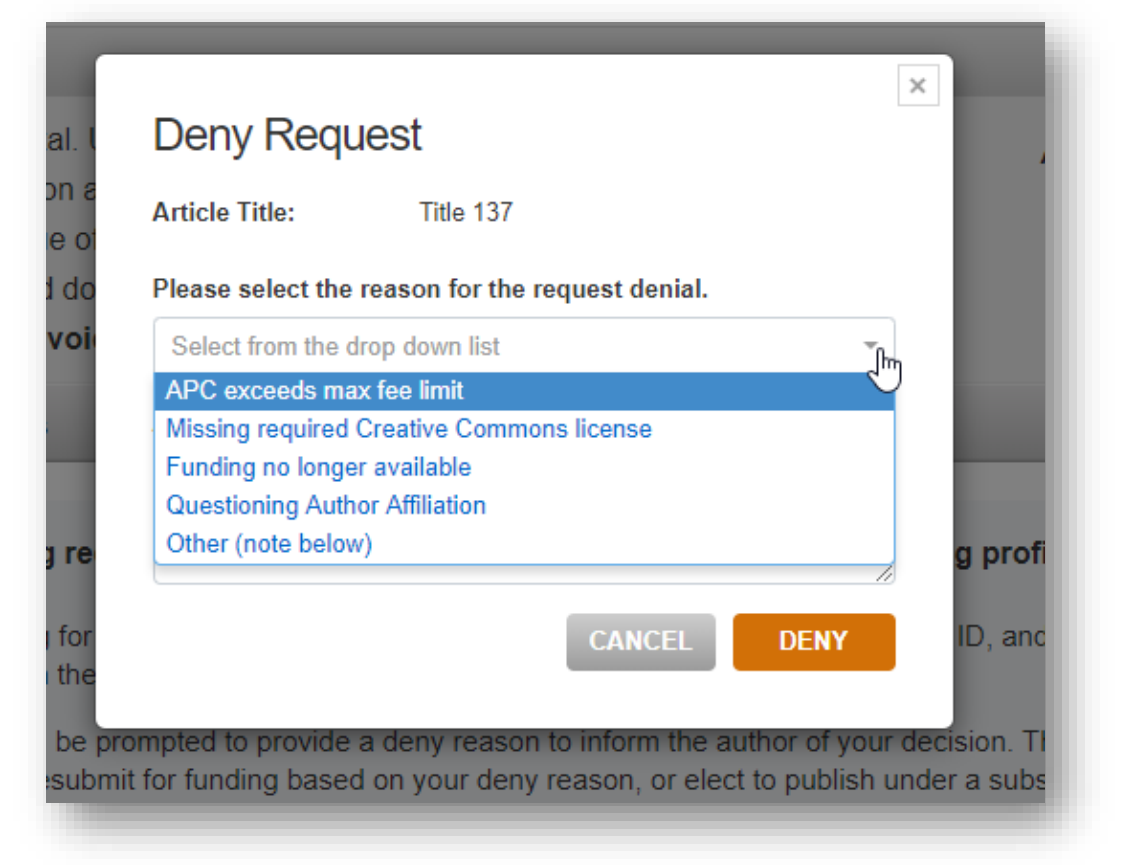

| Deny Requ          | lest             |                 |            |     |
|--------------------|------------------|-----------------|------------|-----|
| Article Title:     | Title 137        |                 |            |     |
| Please select the  | reason for the r | equest denial.  |            |     |
| Missing required   | Creative Commo   | ons license     | •          | ·]  |
| Additional instruc | tions and infor  | mation for my r | esearcher. |     |
| CC BY license re   | quired           |                 |            |     |
|                    |                  |                 |            | /   |
|                    |                  |                 | DENY       |     |
|                    |                  | CANCEL          | DENT       | - 1 |

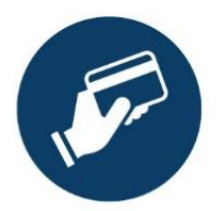

# Author Confirmation e-mail from *Rightslink*®

- A final notification will still be sent to the author to confirm the APC discount has been approved (or denied) and that their article will be published OA.
- In the case of denial the denial reason input in Agreement Manager will feed through to the author email.

| CAMBRIDGE<br>UNIVERSITY PRESS                                                                                                    | <b>CAMBRIDGE</b><br>UNIVERSITY PRESS                                                                                                    |
|----------------------------------------------------------------------------------------------------|----------------------------------------------------------------------------------------------------|
| Your APC funding request has been approved.                                                                                                    | Your APC funding request has been denied.                                                                                                    |
| Dear                                                                                                    | Dear                                                                                                    |
| Your APC funding request has been approved by                                                                                                    | Your APC funding request has been denied by                                                                                                    |
| Request Details<br>Request Date:<br>Order Number:<br>Publisher: Cambridge University Press<br>Publication: I<br>Article Title:<br>Organization Contact Name:<br>Organization Contact Email:<br>Organization Contact Email:<br>Organization Contact Phone:<br>For more details, please <u>click here</u> to view your order confirmation page.<br>Unless your order confirmation page indicates additional publication charges are<br>available to you, you do not need to take any other action at this time. Your<br>organization will be billed directly. | Denial Reason:         Missing required Creative Commons license         Note From       : CC BY license required         Request Details         Request Date:         Publisher: Cambridge University Press         Publisher: Cambridge University Press         Publication:         '         Article Title:         Organization Contact Name:         Organization Contact Email:         Organization Contact Phone:         If you would like to pay for the APC yourself, or from a different funding source, please click here to complete the transaction again. |
| Sincerely,<br>Cambridge University Press                                                                                                    | Sincerely,<br>Cambridge University Press                                                                                                    |
| Tel.: +1-877-622-5543 / +1-978-646-2777<br>CambridgeSupport@copyright.com<br>www.copyright.com                                                                                                    | Tel: +1-877-622-5543 / +1-978-646-2777<br>CambridgeSupport@copyright.com<br>www.copyright.com                                                                                                    |

Read & Publish Overview

# **Article Publication**

• Article published on Core

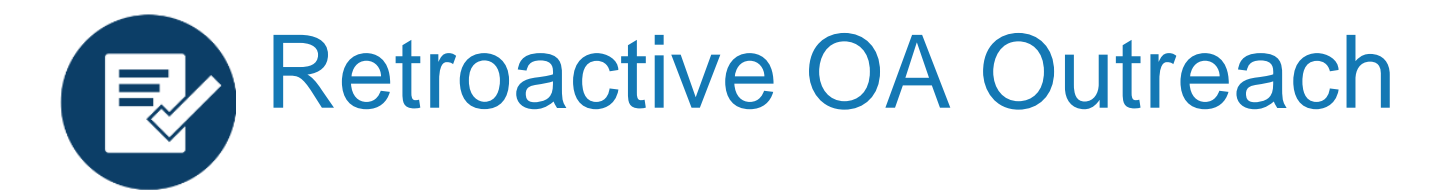

Authors who do not select the OA option and are identified as eligible under a R&P deal are informed of the opportunity via. email. A simple online form allow authors to select their creative commons licence. This form functions as an addendum to any existing author publishing agreement.

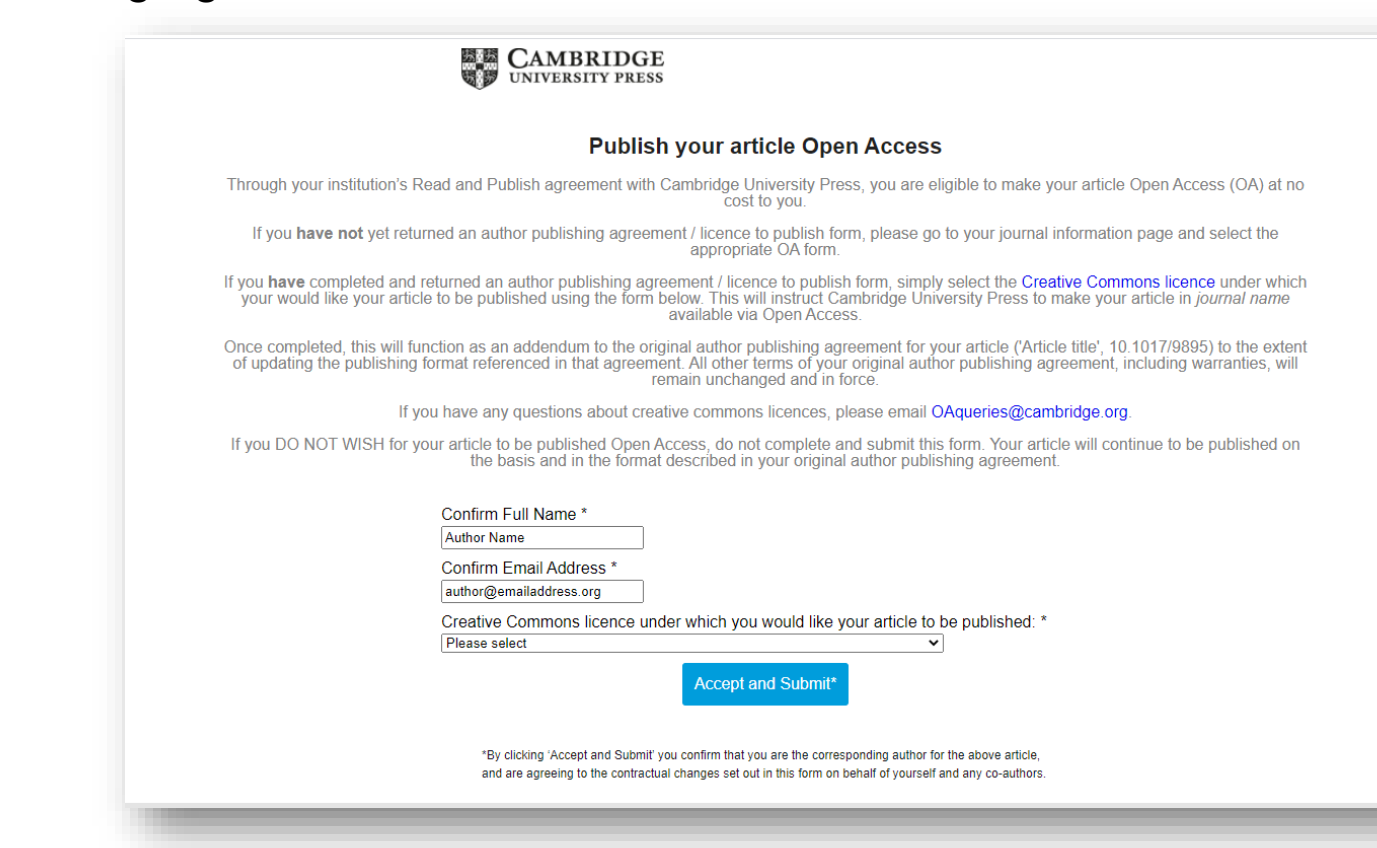

# Convert your article to **Open Access**

#### Dear Author Name,

This message is regarding your article, 'Article Name', in *Journal Name*. Through your affiliation with Institution Name and its <u>publishing agreement</u> with Cambridge University Press, you are eligible to make your article Open Access (OA) at no cost to you.

So that you don't miss out, we've made it easy for you to take advantage of this opportunity:

#### Simply select a creative commons licence by completing this online form.

As the corresponding author, you must have full authority to execute this form on behalf of any co-authors. If you do not complete this form, we will not take any action to convert your article to OA.

If you have any questions, please read our FAQs or email OAqueries@cambridge.org.

#### Why publish Open Access?

Publishing OA allows anyone, anywhere to find, read, and benefit from your research. OA articles:

- are downloaded three times more than non-OA articles, on average
- receive 30-50% more citations
- · are freely available online globally

You can find out more on our Publishing OA information page

Kind regards OA Queries Cambridge University Press

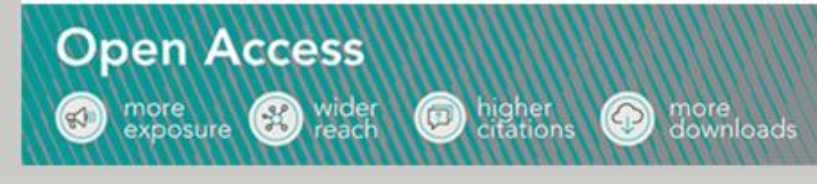

## Reporting

On a regular basis you will be sent a report by Cambridge which includes data for both Open Access and subscription based articles published by corresponding authors at participating institutions.

| PII               | Publication Status | DOI                       | Article Title | Article Type     | OA Article | OA Licence Type | Journal Mne | Journal Title   | Journal Subject | HSS STM |
|-------------------|--------------------|---------------------------|---------------|------------------|------------|-----------------|-------------|-----------------|-----------------|---------|
| S0007123420000356 | first-view         | 10.1017/S0007123420001234 | Title 1       | Research-Article | Yes        | CC-BY           | JPS         | Journal title 1 | Subject 1       | HSS     |
| S0963548320000358 | first-view         | 10.1017/S0963548320001235 | Title 2       | Research-Article | Yes        | CC-BY           | CPC         | Journal title 2 | Subject 2       | STM     |
| S0963548320000590 | first-view         | 10.1017/S0963548320001236 | Title 3       | Research-Article | Yes        | CC-BY           | CPC         | Journal title 3 | Subject 3       | STM     |
| S1755048320000644 | first-view         | 10.1017/S1755048320001237 | Title 4       | Research-Article | Yes        | CC-BY           | RAP         | Journal title 4 | Subject 4       | HSS     |
|                   |                    |                           |               |                  |            |                 |             |                 |                 |         |
| S1742170520000356 | first-view         | 10.1017/S1742170520001238 | Title 5       | Review-Article   | No         |                 | RAF         | Journal title 4 | Subject 5       | STM     |

| Current OA Status | Enters to Prod Date | Online Publication Date | GRID ID       | GRID Name    | GRID Country  | Affiliation Record                                     | Affiliated Author | Author Role          | Source     |
|-------------------|---------------------|-------------------------|---------------|--------------|---------------|--------------------------------------------------------|-------------------|----------------------|------------|
| Hybrid OA         | 19/06/2020          | 18/11/2020              | grid.34421.xx | University 1 | United States | Departments of Physics, University 1                   | Author 1          | Rightslink Author    | RIGHTSLINK |
| Hybrid OA         | 08/07/2020          | 12/10/2020              | grid.34421.xx | University 1 | United States |                                                        | Author 2          | Rightslink Author    | RIGHTSLINK |
| Hybrid OA         | 09/10/2020          | 10/11/2020              | grid.34421.xx | University 1 | United States |                                                        | Author 3          | Rightslink Author    | RIGHTSLINK |
| Hybrid OA         | 16/11/2020          | 15/12/2020              | grid.34421.xx | University 1 | United States |                                                        | Author 4          | Rightslink Author    | RIGHTSLINK |
|                   |                     |                         |               |              |               |                                                        |                   |                      |            |
| Hybrid OA         | 02/11/2020          | 27/11/2020              | grid.34421.xx | University 1 | United States | Departments of Agronomy and Horticulture, University 1 | Author 5          | Corresponding Author | CORE       |

# **Post-Sales support**

## Resources

Page of resources for authors: <u>cambridge.org/publishoa</u>

## Training

- For librarians: sessions to support your understanding of the author workflow and how to use Agreement Manager
- For authors: webinars about general Open Access topics, including how to publish OA
- Training requests can be made via <a href="mailto:academictraining@cambridge.org">academictraining@cambridge.org</a>

Find out about our upcoming webinars: <u>cambridge.org/upcoming-product-webinars</u>

# Cambridge Open Access Benefits of publishing Open Access

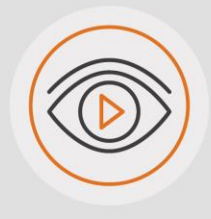

## VISIBILITY

Articles are freely available online immediately upon publication, giving the potential for increased exposure and dissemination.

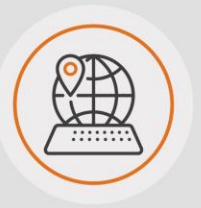

### ACCESSIBILITY

Gold open access allows all readers with internet access around the world to access published research without having to pay for a subscription.

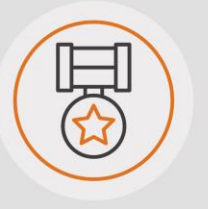

## QUALITY

All submissions will be fully peerreviewed, with acceptance decisions being made by an international Editorial Board independently of the Publisher.

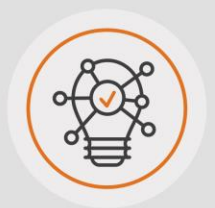

### GLOBAL IMPACT

Anyone can benefit from the output of research which can help to drive innovation and lead to new discoveries.

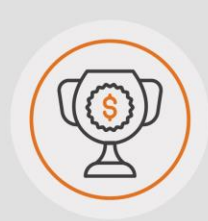

## FUNDER COMPLIANCE

Many funders are now mandating for research to be published via Open Access.

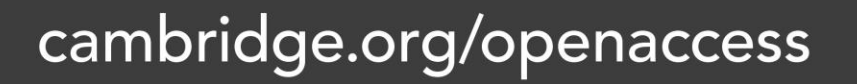

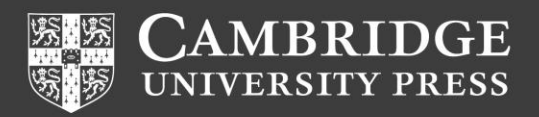

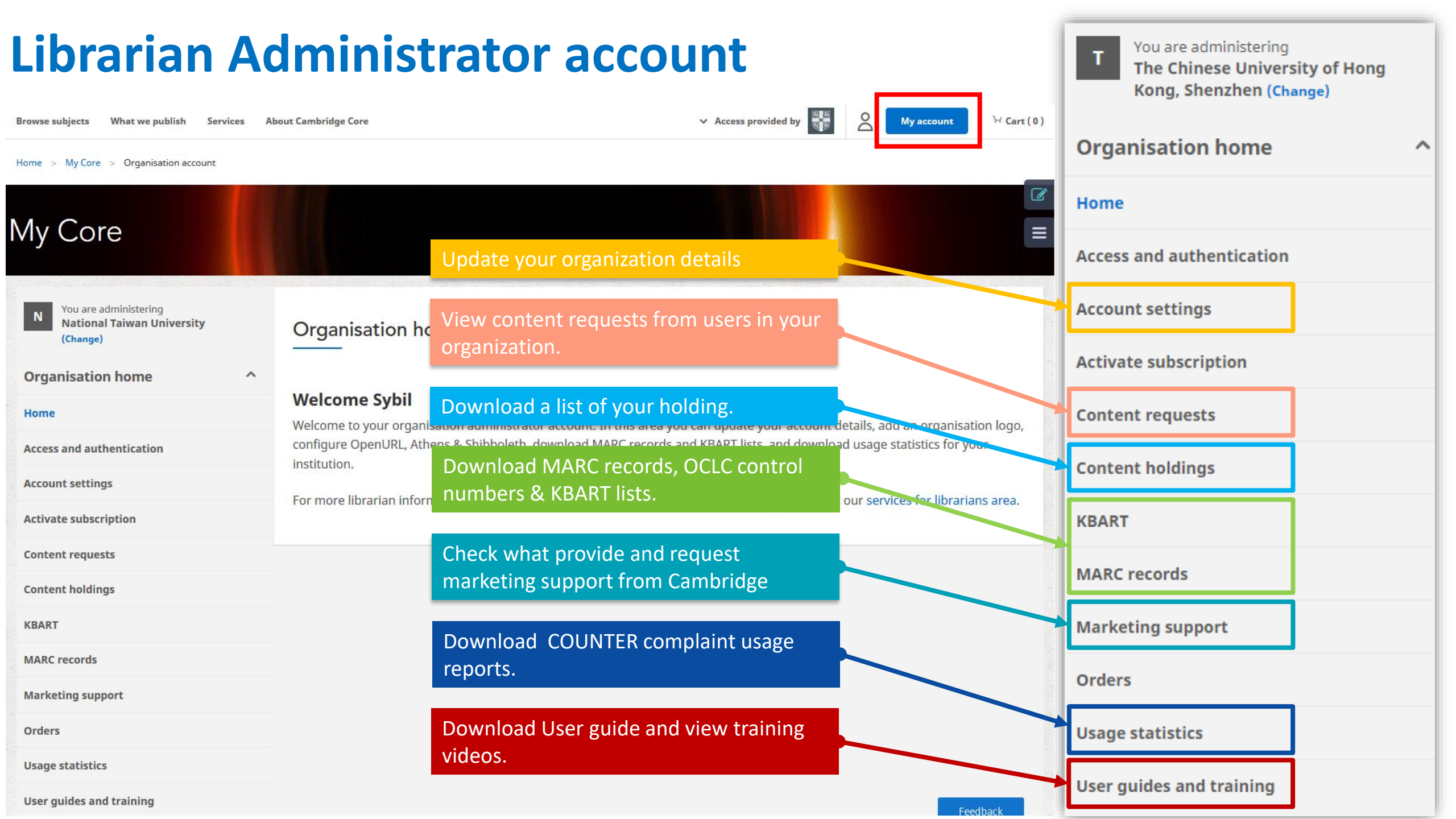

# Reporting

- COUNTER 5 compliant usage report
- Additional statistics report
- Visualizing data for EBA customers

For any service & support, please email us at: academic.marketing.india@cambridge.org

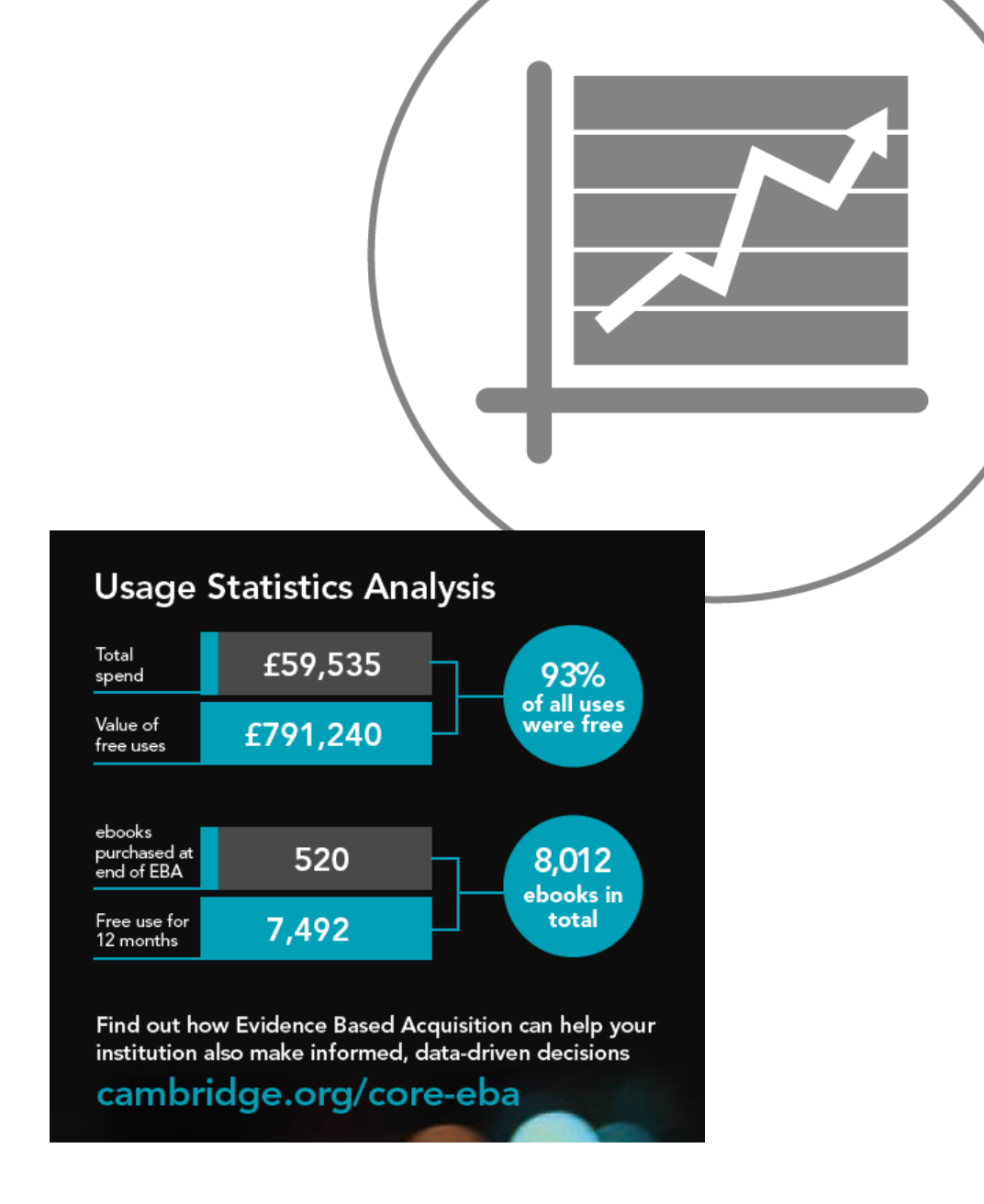

# **Connect with Us**

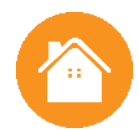

cambridge.org/gb/academic

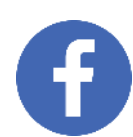

facebook.com/CambridgeIndiaAcademic

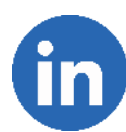

in linkedin.com/in/CambridgeIndia

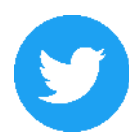

@CambridgeIndia

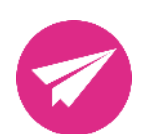

academic.marketing.india@cambridge.org